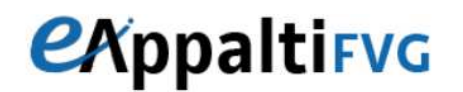

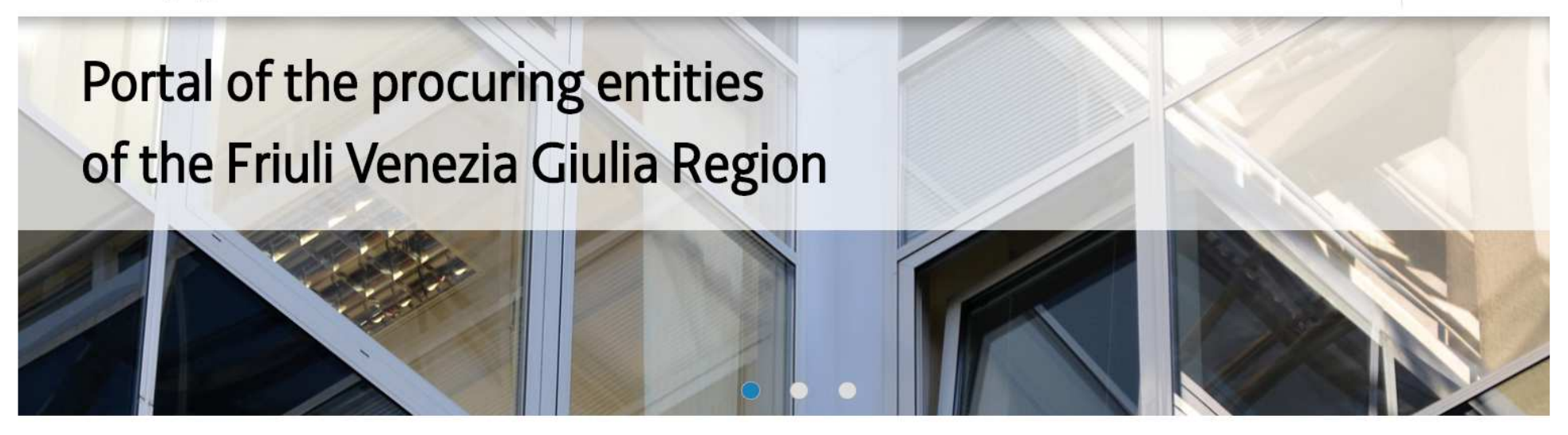

# eAppalti FVG Guide to registration and Subscription to Economic Operator Register

For the registration to Economic Operator Register, it is necessary to subscribe to eAppalti FVG Portal in order to gain personal User and Password and after this it is possible to sign in the «Access the services» Area.

The subscription consists of the following three phases:

- 1. Agreement to the documentation proposed
- 2. Online registration
- 3. Compilation of additional registration data

| Access the services                                                                                | Services for<br>Economic Operators                                                                                                    | Contacts                                                                                                    |
|----------------------------------------------------------------------------------------------------|----------------------------------------------------------------------------------------------------|----------------------------------------------------------------------------------------------------|
| Username                                                                                           | » Tenders and Notices                                                                                                    | 800 098 788 post-selection 7                                                                                                    |
| Password Password ACCESS Forgotten your details? Registration to the portal for Economic Operators | <b>Notice to economic operators</b><br>The electronic tenders of the procuring entities of the<br>FVG Region are published in the Bandi e avvisi (Tenders<br>and Notices) section of the eAppaltiFVG portal.<br>For the tenders called by public authorities by other<br>means, the advertisements of such are published on<br>the site of the authority itself.                         | Phone 040 06 49 013<br>for calls* from abroad or from mobile phone<br>*cost of the call charged to the user according to the<br>telephone operator used.<br>Fax 02 266 002 242<br>Mail supporto.eappalti@appalti.regione.fvg.it<br>Support is guaranteed from Monday to Friday from 8.00<br>am to 6.00 pm in order to ensure maximum operational<br>transparency and to monitor the quality of the service,<br>calls to the dedicated number are subject to registration |
|                                                                                                    | <ul> <li>&gt; Economic Operators Register</li> <li>To register as Economic Operators, it is necessary to<br/>subscribe to the portal.</li> <li>The Economic operators section of the eAppaltiFVG<br/>Portal publishes a list of product categories (annex 1 to<br/>the Regulation) to which operators can subscribe.</li> <li>There are no common expenditure categories yet.</li> </ul> |                                                                                                    |

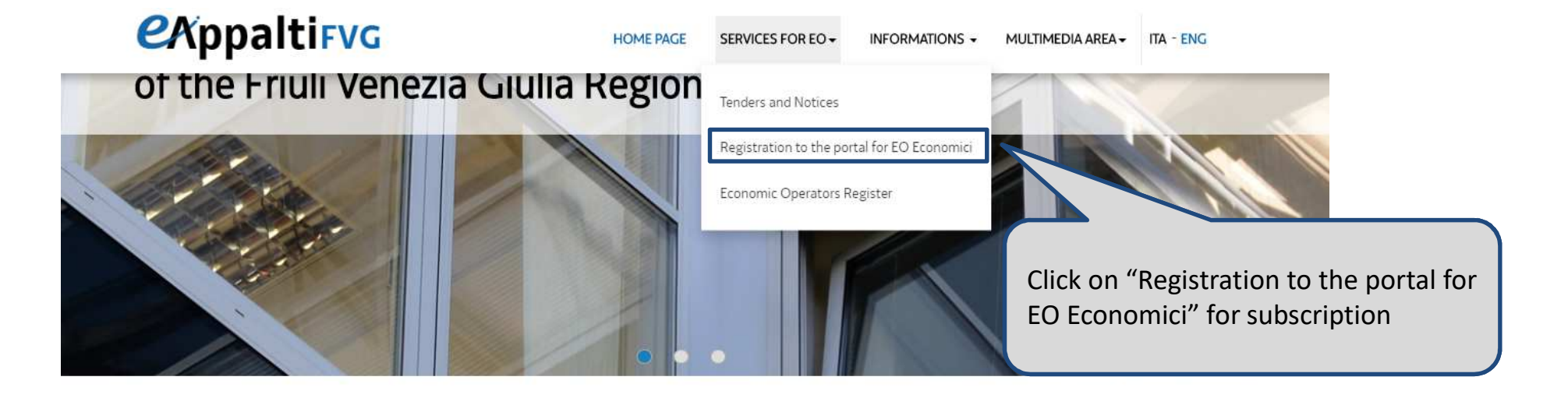

#### Access the services

Username
Username
Password
Password

» Forgotten your details?

» Registration to the portal for Economic Operators

### Services for Economic Operators

Tenders and Notices

#### Notice to economic operators

The electronic tenders of the procuring entities of the FVG Region are published in the Bandi e avvisi (Tenders and Notices) section of the eAppaltiFVG portal.

For the tenders called by public authorities by other means, the advertisements of such are published on the site of the authority itself.

Economic Operators Register

### Contacts

### 800 098 788 post-selection 7

Phone 040 06 49 013 for calls\* from abroad or from mobile phone \*cost of the call charged to the user according to the telephone operator used.

Fax 02 266 002 242

#### Mail supporto.eappalti@appalti.regione.fvg.it

Support is guaranteed from Monday to Friday from 8.00 am to 6.00 pm in order to ensure maximum operational transparency and to monitor the quality of the service, calls to the dedicated number are subject to registration.

### User Agreement

| General conditions of access and use of the eAppaltiFVG eprocurement platform                                                                                                    |   |
|----------------------------------------------------------------------------------------------------|---|
| 1. PREMISES The following are the terms and conditions for accessing and using the EAPPALTIFVG Eprocurement https://eAppalti.regione.fvg.it portal (hereinafter, portal) by users (hereinafter, suppliers or traders) operating within Business, institutional or professional activity.<br>2. REGISTRATION TO THE EAPPALTIFVG EPROCUREMENT Portal – EVENT PARTICIPATION.                                                                                                    |   |
| 2.1 The necessary condition to use the tools available on the portal and participate in events is the registration to the portal. To this end, the economic operator shall communicate the data in a truthful and correct manner, and any information deemed necessary or useful for the identification (Registration data).                                                                                                    |   |
| 2.2 During registration the economic operator chooses one or more identification codes (user ID) to which one or more key words (passwords) will be assigned. The registration is completed by the system at the time of subscription, of passwords and user ID.<br>2.3 User ID and password are strictly personal and not transferable. The economic operator undertakes to not disclose them to third parties and to guard and protect them with the utmost diligence, being considered responsible for their use. The economic operator also undertakes to inform the administration of any theft and/or loss of the same                                            |   |
| 2.4 Once the user ID and password have been enabled, the trader can access the functionality of the portal through a personal computer, equipped with a Web browser, connected to the Internet, according to the minimum required configuration requirements, which can be consulted on the portal. The purchase and installation of hardware and configuration of software tools remain the exclusive responsibility of the economic operator.                                                                                                    |   |
| 2.5 The use by the economic operator of the instruments available on the portal as well as the participation in telematic purchasing procedures is governed also by the possible specific tendering documentation and the provisions and definitions contained in the information sections of the website                                                                                                    |   |
| <ol> <li>2.6 The economic operator indicates in the registration data the person authorized to use the portal (main account).</li> <li>2.7 The administration reserves the right to grant the economic operator the option of: (i) registering additional subjects for the use of the portal (operational accounts); (ii) Revoking the registration by expanding or restricting the scope of the faculties granted to operational accounts. It is understood that the administration may reject registration and expansion requests of operating accounts received by the economic operator.</li> <li>3. OBLIGATIONS AND GUARANTEES OF THE ECONOMIC OPERATOR</li> </ol> |   |
| (i) comply with the terms and conditions set forth in these terms and in all documentation accompanying the tenders or sections of the portal; (ii) Not impose anti-competitive behaviour or practices, detrimental to laws, regulations and/or rights of third parties and not to disseminate false, misleading or unlawful information; (iii) treat the data and information relating to each tender or otherwise available through the portal as strictly confidential and reserved; (iv) Use and configure the software and hardware to enable computer security when using the portal.                                                                             | Ŧ |
| I declare to have read "General conditions of access and use of the eAppaltiFVG eprocurement platform                                                                                                    |   |
| I agree                                                                                                    |   |
| Accetto                                                                                                    |   |
| Read General condition of access and                                                                                                    |   |
| use, and then clik «Accept»                                                                                                    |   |

For the subscription to the Portal, the Economic Operator have to fill the Registration Data form and insert general information of Company (Legal Structure, VAT Number, Registration Number, etc.) and the User details.

After the compilation of this form, an email with the login credential will be sent to the new user.

### The fields with \* are mandatory, so it is necessary fill all this to proceed to the next page.

| Registration Data              |                |                                     |
|--------------------------------|----------------|-------------------------------------|
| Organisation Details           |                | Save Save Save                      |
| * Organisation Name            |                |                                     |
| * Organisation Legal Structure | 7              | After the compilation of all        |
| * Company Registration Number  |                | mandatory fields click on «Save»    |
| * VAT Number                   |                | in order to access to the following |
| Main Organisation Phone Number |                | form.                               |
| * Address                      |                |                                     |
| * Postal Code                  |                |                                     |
| * City                         |                |                                     |
| * State/County                 | ¥              |                                     |
| * Country                      | UNITED KINGDOM |                                     |
| Web site                       |                |                                     |

After the compilation of mandatory fields, the system shows the following page.

To access to the personal page it is necessary to click on "Main Page". In "Access the services" Area, the Economic Operator has to insert the login credentials received by email during the registration.

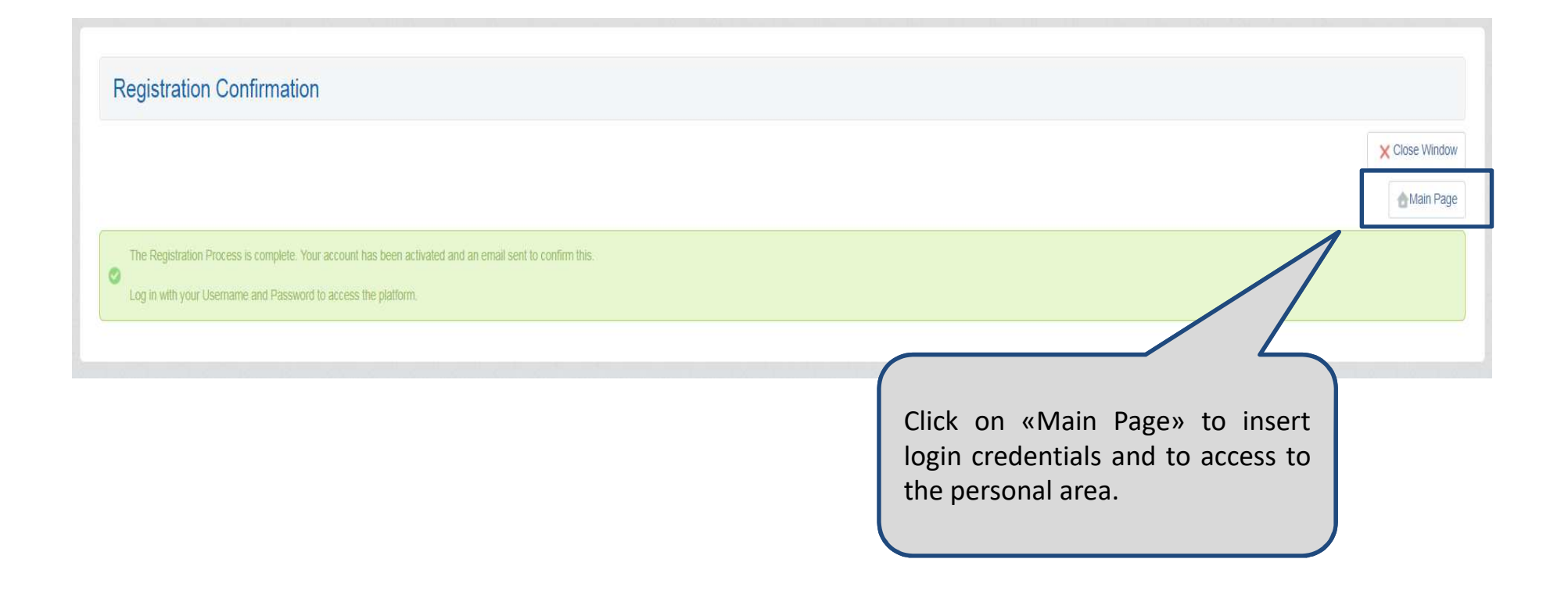

## eAppalti FVG – Login

Steps to follow in order to sign up in the system:

- Insert the User entered in the registration form
- Insert the password received by email after the compilation of «Registration Data» form
- Click on «Access»

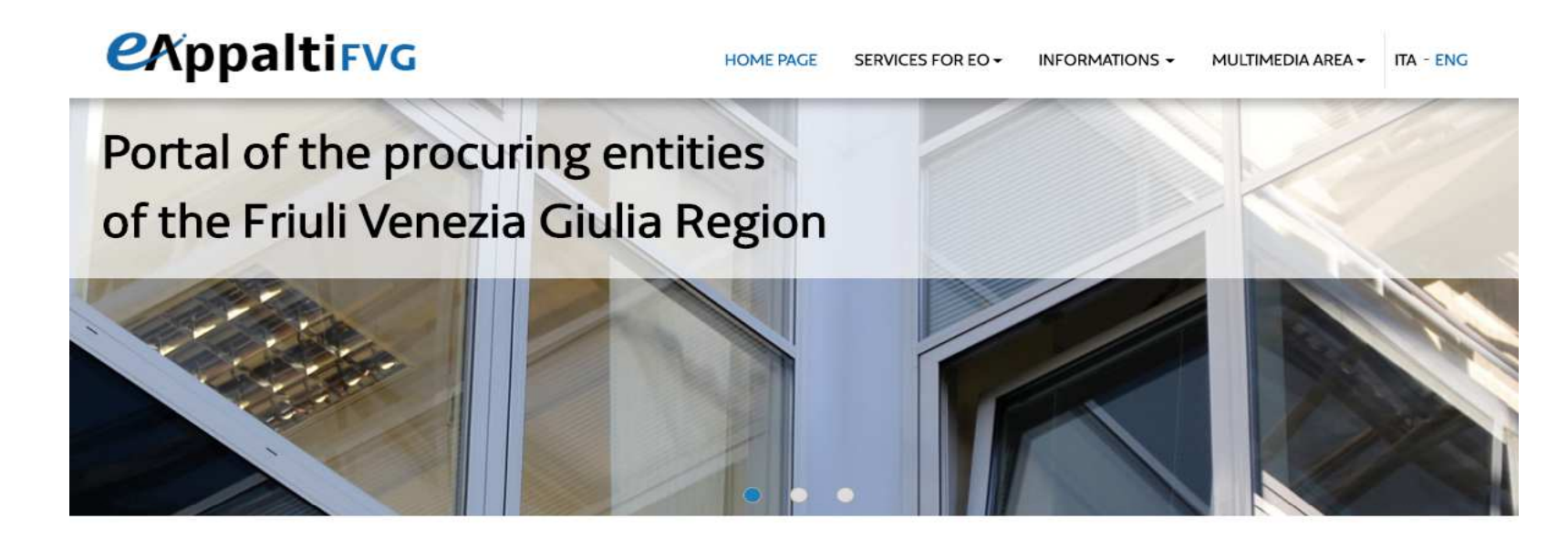

### Access the services

Registration to the portal for Economic Operators

Username

Password

Password

» Forgotten your details?

Username

1

### Services for Economic Operators

#### Tenders and Notices

#### Notice to economic operators

The electronic tenders of the procuring entities of the FVG Region are published in the Bandi e avvisi (Tenders and Notices) section of the eAppaltiFVG portal.

For the tenders called by public authorities by other means, the advertisements of such are published on

### Contacts

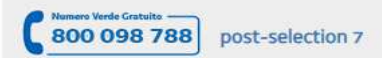

#### Phone 040 06 49 013 for calls\* from abroad or from mobile phone \*cost of the call charged to the user according to the telephone operator used.

#### Fax 02 266 002 242

#### Mail supporto.eappalti@appalti.regione.fvg.it

Support is guaranteed from Monday to Friday from 8.00

### eAppalti FVG – Password Modification

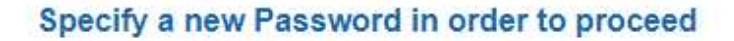

For reasons of security you are required to change your Password.

A Please enter a new Password in the fields below, and click "Submit" to continue.

Passwords must contain at least 5 characters Password must be different from login!

The new password must be different from the previous 3 passwords

Warning! Your password must contain both alphabetic and numeric characters, and must contain at least one of the following special characters: \!£\$%&/()=?'^€[]#@,::\_>><\*+

| Confirm Password |   |
|------------------|---|
|                  |   |
|                  | 1 |

From this point, the user is enabled to use the Portal. In order to select the desired product categories, click on «My Categories» from the «User Profile» area.

| Velcome        |                         |                          |
|----------------|-------------------------|--------------------------|
| Dashboard      | Sourcing                | My Organisation          |
| Main Dashboard | Projects                | Organisation Profile     |
|                | RFIs                    | My Categories            |
|                | RFQs                    | Assessments              |
|                | Auctions                | Scorecards               |
|                | Contracts               |                          |
|                | Published Opportunities | Click on «My categories» |
|                |                         |                          |
| File Sharing   | User Management         |                          |
| Directories    | Manage Users            |                          |

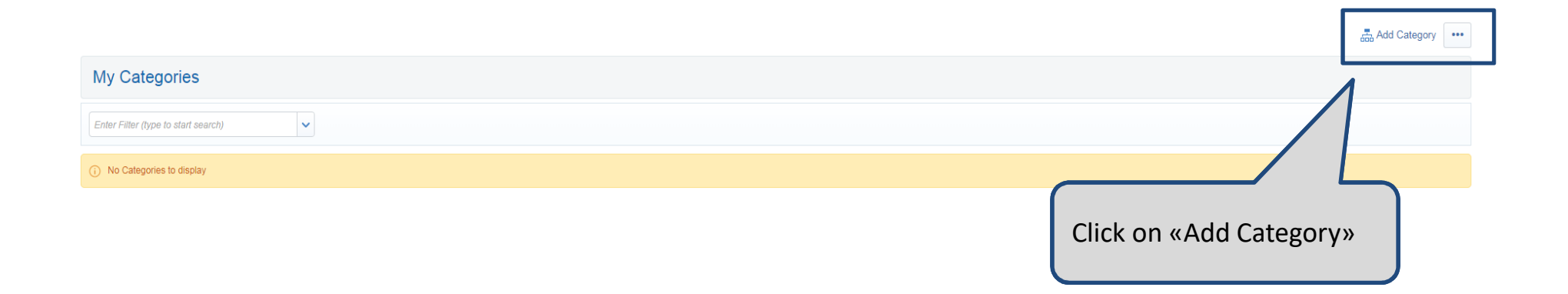

Select one or more product categories (1), search them by typing the name through the "Text Search" area or by expanding the entire tree using the "Expand" command.

Click on "Confirm actual selection" (2) in order to save the selection.

| Tree Na      | vigation                                                                                                    |                          |                |
|--------------|----------------------------------------------------------------------------------------------------|--------------------------|----------------|
|              |                                                                                                    | 2 Confirm Current Select | ction X Cancel |
| Free Text Se | Search                                                                                                    |                          |                |
| Deselect     | All                                                                                                    | 🖞 Display Selected Or y  | t Collapse All |
| 🝷 🁌 Ca       | tegories (selected items: 2)                                                                                                    |                          |                |
| ľ            | 式 01 - STEC - SERVIZI ATTINENTI ALL'ARCHITETTURA ED ALL'INGEGNERIA                                                                                                    |                          |                |
|              | The second second secon |                          |                |
|              | 👻 💑 ED1 - INSEDIAMENTI PRODUTTIVI AGRICOLTURA - INDUSTRIA - ARTIGIANATO                                                                                                    |                          |                |
|              | 🗹 🍳 E.01 - Edifici rurali per l'attività agricola con corredi tecnici di tipo semplice (quali tettoie, depositi e ricoveri) - Edifici industriali o artigianali di importanza costruttiva corrente con corredi tecnici di base                                                                                                    |                          |                |
| L            | 🗷 🂡 E.02 - Edifici rurali per l'attività agricola con corredi tecnici di tipo complesso - Edifici industriali o artigianali con organizzazione e corredi tecnici di tipo complesso                                                                                                    |                          |                |
|              | > 💑 ED2 - INDUSTRIA ALBERGHIERA, TURISMO E COMMERCIO E SERVIZI PER LA MOBILITA'                                                                                                    |                          |                |
|              | ED3 - RESIDENZA                                                                                                    |                          |                |
|              | > 🚠 ED4 - SANITA', ISTRUZIONE, RICERCA                                                                                                    |                          |                |
|              | ▶ 📇 ED5 - CULTURA, VITA SOCIALE, SPORT, CULTO                                                                                                    |                          |                |
|              | > 👼 ED6 - SEDI AMMINISTRATIVE, GIUDIZIARIE, DELLE FORZE DELL'ORDINE                                                                                                    |                          |                |
|              | 🕨 🛲 ED7 - ARREDI, FORNITURE, AREE ESTERNE PERTINENZIALI ALLESTITE                                                                                                    |                          |                |
|              | ED8 - EDIFICI E MANUFATTI ESISTENTI                                                                                                    |                          |                |

If there are forms containing surveys for the selected product category, the system suggests the compilation of all the mandatory fields with an icon with a blue check, next to column «Completion Status».

If necessary, there is the possibility to add other product categories using the function «Add category».

|                             |                                                                                                    |                     |                             | Add Category      |
|-----------------------------|----------------------------------------------------------------------------------------------------|---------------------|-----------------------------|-------------------|
| My Categorie                | S                                                                                                    |                     |                             |                   |
| Enter Filter (type to start | search)                                                                                                    |                     | r                           |                   |
| Category Code               | Title                                                                                                    | Classified On       | Assessment Status           | Completion Status |
| 1 E.01                      | Edifici rurali per l'attività agricola con corredi tecnici di tipo semplice (quali tettoie, depositi e ricoveri) - Edifici industriali o artigianali di importanza costruttiva corrente con corredi tecnici di base | 29/03/2019 11:36:30 | Assessment Status not visib | e 💕               |
| 2 E.02                      | Edifici rurali per l'attività agricola con corredi tecnici di tipo complesso - Edifici industriali o artigianali con organizzazione e corredi tecnici di tipo complesso                                             | 29/03/2019 11:36:30 | Assessment Status not visib | e 💕               |
| Total 2                     |                                                                                                    |                     |                             | Page 1 of 1       |

### eAppalti FVG – Economic Operator Survey

After the selection of one or more product categories, the system will ask the compilation of the General Survey, in which it is necessary to fill up all the mandatory information in the form(Signed Regulations, application for registration, DGUE).

After this step, it will be possible to complete the other specific surveys. The answers of the survey could change on the basis of the selected categories.

|     | ilassification: >ALBERO MERCEOLOGICO>SEF<br>NDUSTRIA - ARTIGIANATO>Edifici rurali per l'at<br>ostruttiva corrente con corredi tecnici di base | RVIZI ATTINENTI ALL'ARCHITETTURA ED ALL'<br>tività agricola con corredi tecnici di tipo semplice | INGEGNERIA>EDILIZIA>INSEDIAM<br>(quali tettoie, depositi e ricoveri) - Ed | ENTI PRODUTTIVI AGRICOLTURA -<br>ifici industriali o artigianali di importanza |
|-----|----------------------------------------------------------------------------------------------------|--------------------------------------------------------------------------------------------------|---------------------------------------------------------------------------|--------------------------------------------------------------------------------|
| For | m Title: 0 - Documentazione Iscrizione Albo Fornitori<br>cumentazione Iscrizione Albo Fornitori                                               |                                                                                                  | Click on «Download download the docum                                     | Template» to<br>nent.                                                          |
|     | Title                                                                                                    | Description                                                                                      |                                                                           | $\sim$                                                                         |
| 1   | Regolamento Albo Fornitori                                                                                                    | * Allegare il Regolamento Albo Fornitori sottoscritto digitalmente                               |                                                                           | C. + Circle to add a digitally signed file<br>Download Template                |
| 2   | Modello Dichiarazioni                                                                                                    | * Allegare il modello di dichiarazioni debitamente valorizzato e sottoscritto dig                | gitalmente                                                                | C + Click to add a digitally signed file<br>Download Template                  |
| 3   | Domanda di Iscrizione Albo Operatori economici                                                                                                | * Allegare la domanda di iscrizione dell'Albo Operatori economici, sottoscritta                  | i digitalmente                                                            | C + Click to add a digitally signed file                                       |
|     |                                                                                                    |                                                                                                  | Click here to a document.                                                 | ttach the specific                                                             |

### eAppalti FVG – Managing Economic Operator Register Data

After the evaluation of the selected product categories, surveys are blocked and any change/update must be authorized by Procuring Entities. In order to unlock the updates of the surveys, it is necessary to click on the link «Economic Operator Register – Data management».

| Velcome        |                         |                       |
|----------------|-------------------------|-----------------------|
| Dashboard      | Sourcing                | My Organisation       |
| Main Dashboard | Projects                | Organisation Profile  |
|                | RFIs                    | Mv Categories         |
|                | RFQs                    | Assessments           |
|                | Auctions                | Scorecarus            |
|                | Contracts               |                       |
|                | Published Opportunities |                       |
|                |                         |                       |
| File Sharing   | User Management         | Click on «Assessment» |
| Directories    | Manage Users            |                       |

## eAppalti FVG – Managing Economic Operator Register Data

Click on «Category Assessment» (1) and then on the related product category for which it needs to be unlocked the evaluation of the form (2) using the message area of the evaluation. The message area (3) allows to send the request directly to the Procuring Entities.

| Enter Filter (type to start search) |                              |             |                   |                                        |
|-------------------------------------|------------------------------|-------------|-------------------|----------------------------------------|
| Buver Organisation                  | Assessment Designation       | Status      | Status Start Date | <ul> <li>Status Expiry Date</li> </ul> |
| 1 Egas                              | 1                            | Da Valutare | 30/03/2019        | 2                                      |
| 2 Direzione Infrastrutture          | Valutazione Direzione Lavori | Da Valutare | 30/03/2019        |                                        |
| Total 2                             |                              |             |                   | Page                                   |

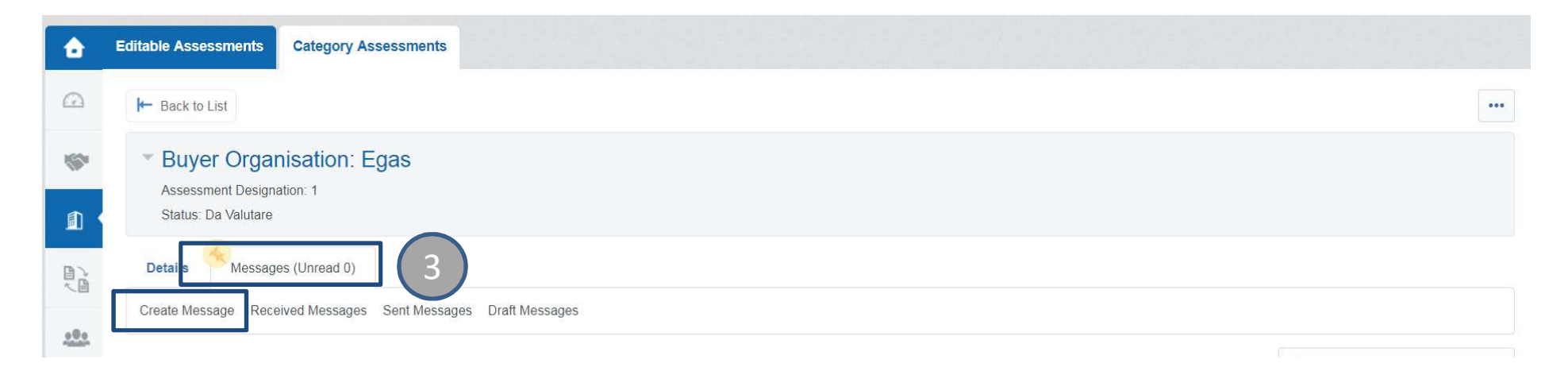

### eAppalti FVG – Managing Economic Operator Register Data

After getting the authorization to modify the form, open the section (1) «Modifying registration data» and select the evaluation with a click.

| ۵        | E | litable Assessments            | Category Assessment | s 1                 |                                              |                       |             |  |
|----------|---|--------------------------------|---------------------|---------------------|----------------------------------------------|-----------------------|-------------|--|
|          |   | Enter Filter (type to start se | earch)              | Ŭ                   |                                              |                       |             |  |
| <b>S</b> | Г | Buyer Organisation             | 1                   | Request Received On | <ul> <li>Editable Form Completion</li> </ul> | Editable Category For | etion       |  |
| <u>ا</u> |   | 1 Egas                         | )                   | 08/04/2019 08:46    |                                              | 100%                  |             |  |
|          |   | Total 1                        |                     |                     |                                              |                       | Page 1 of 1 |  |
|          |   |                                |                     |                     |                                              |                       |             |  |

After updating the category forms, click on «Return Category Forms to Buyer» to update the status. This submission involves a new block of form(3).

| ۵ | litable Assessments Category Assessments                                                                                    |
|---|----------------------------------------------------------------------------------------------------|
|   | ▶ Back to List                                                                                                    |
| 1 | Request by Buyer Organisation: Egas                                                                                         |
|   | Return Status: Forms To Be Returned To Buyer                                                                                |
|   | Details Messages (Unread 0)                                                                                                 |
|   | Editable Category Forms                                                                                                    |
|   | Editable Category Forms                                                                                                    |
|   | Enter Filter (type to start search)                                                                                         |
|   | Category Title Supplier Form Status Document Expiry Last Category Form<br>Date (First to Modification Editing Enabled Forms |
|   | Mandatory Optional Expire) Date On Reviewed                                                                                 |

## eAppalti FVG – Registering Data Modification

If there is the need to update the Registration Data related to «Company Information», it is necessary to access to the «User Profile» area and click on «Company Profile».

| Welcome        |                         |                      |
|----------------|-------------------------|----------------------|
| Dashboard      | Sourcing                | My Organisation      |
| Main Dashboard | Projects                | Organisation Profile |
|                | RFIs                    | My Categories        |
|                | RFQs                    | Assessments          |
|                | Auctions                | Scorecards           |
|                | Contracts               |                      |
|                | Published Opportunities | Click on «Company    |
|                |                         | Profile».            |
| File Sharing   | User Management         |                      |
| Directories    | Manage Users            |                      |

### eAppalti FVG – Registering Data Modification

Click on «Update», the blue icon, in order to make any changes and click on «Save».

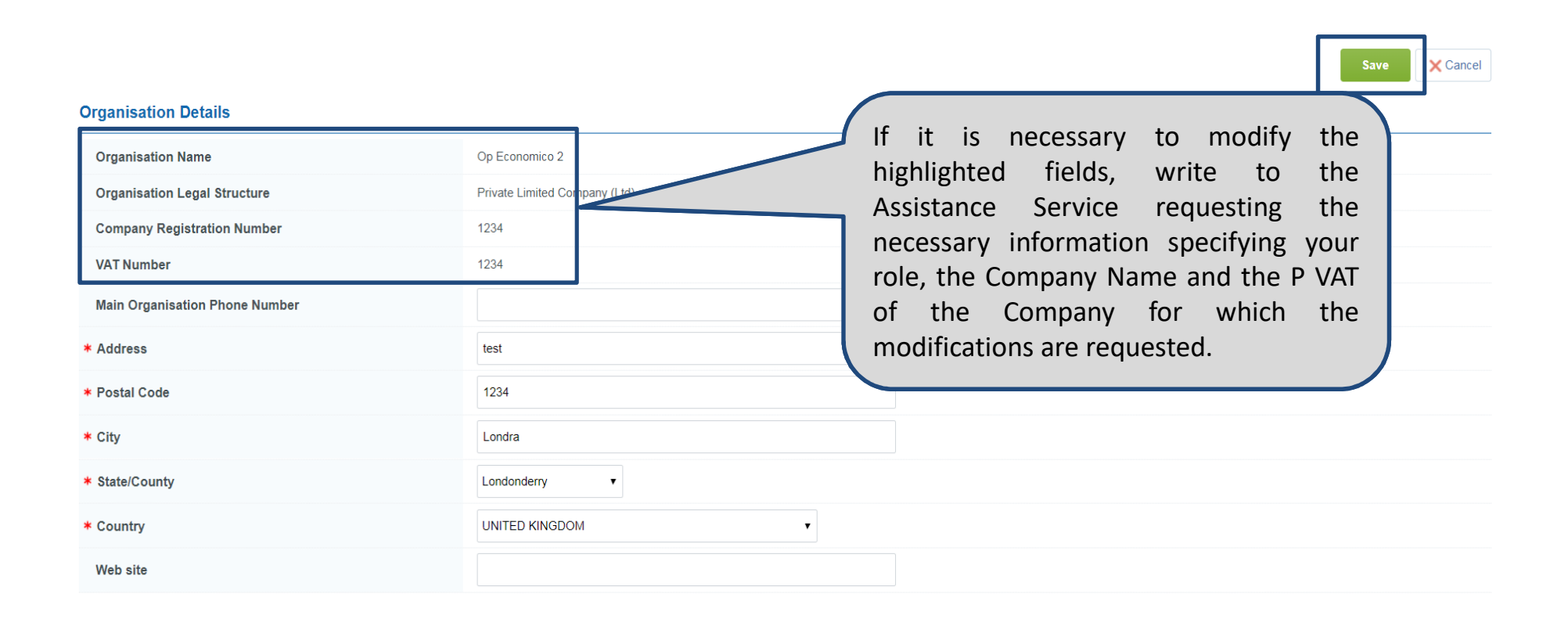

## eAppalti FVG – Registering Data Modification

In order to modify the information related to the logged user, click on «User Profile». Then, click on «Update» to make any changes and finally click on «Save».

| <b>e</b> Appalti <sub>FVG</sub>                                                                                                    |                                                |   | HELP ONLINE | Welcome Test op Economico |
|----------------------------------------------------------------------------------------------------|------------------------------------------------|---|-------------|---------------------------|
|                                                                                                    |                                                |   |             | English<br>User Profile   |
| User: Test op Economico                                                                                                    |                                                |   |             | Save                      |
|                                                                                                    |                                                |   |             |                           |
| Title                                                                                                    | ▼                                              |   |             |                           |
| Last Name                                                                                                    | op Economico                                   |   |             |                           |
| First Name                                                                                                    | Test                                           |   |             |                           |
| * Email Address<br>IMPORTANT: This email address will be used for access to the<br>site and for all communications. Please ensure you enter the<br>address correctly. Please use ',' (semicolon) to separate<br>multiple addresses. | mara calerino@it.ey.com                        |   |             |                           |
| * Phone Number                                                                                                    | 12345                                          |   |             |                           |
| Mobile Number<br>(please enter "+" "country code" and "your mobile phone<br>number" with no spaces)                                                                                                    |                                                |   |             |                           |
| Username<br>(please do not forget your username)                                                                                                    | opec2                                          |   |             |                           |
| * Preferred language for use in system interface                                                                                                    | English (UK) 🔻                                 |   |             |                           |
| * Time Zone                                                                                                    | (GMT 0:00) Western Europe Time, London, Lisbon | Ŧ |             |                           |
| User External Code                                                                                                    |                                                |   |             |                           |

## eAppalti FVG – Password Modification

In order to change the login password, click on «User Profile».

Then, click on «Update Password» to set the new password and finally click on «Save».

| <b>e</b> Appalti <sub>FVG</sub>                                                                                                    |                                                                               | HELP ONLINE | Welcome Test op Economico |
|----------------------------------------------------------------------------------------------------|-------------------------------------------------------------------------------|-------------|---------------------------|
|                                                                                                    |                                                                               |             | User Profile              |
| User: Test op Economico                                                                                                    |                                                                               |             |                           |
|                                                                                                    |                                                                               |             | Save @Reset X Cancel      |
| Modify Password                                                                                                    |                                                                               |             |                           |
| Passwords must contain at least 5 characters<br>Password must be different from login!<br>The new password must be different from the previous 3 passwords<br>Warning! Your password must contain both alphabetic and numeric characters, and mu | contain at least one of the following special characters: \\£\$%&/()=?^€[]#@, | _><*+       |                           |
| * Old Password                                                                                                    |                                                                               |             |                           |
| * New Password                                                                                                    |                                                                               |             |                           |
| * Confirm New Password                                                                                                    |                                                                               |             |                           |